1. Aprire APP NET (la App della mensa scolastica) e andare sul calendario:

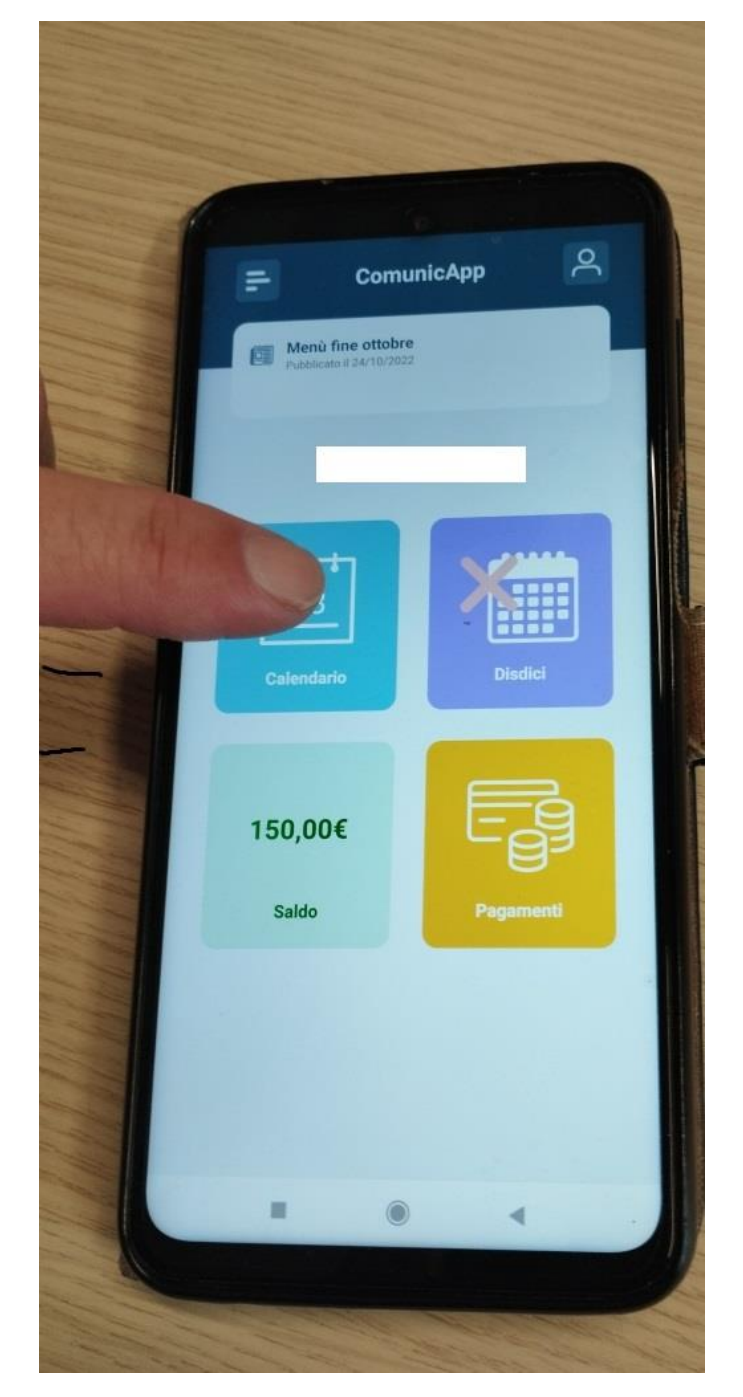

## 2. Cliccare sul giorno desiderato.

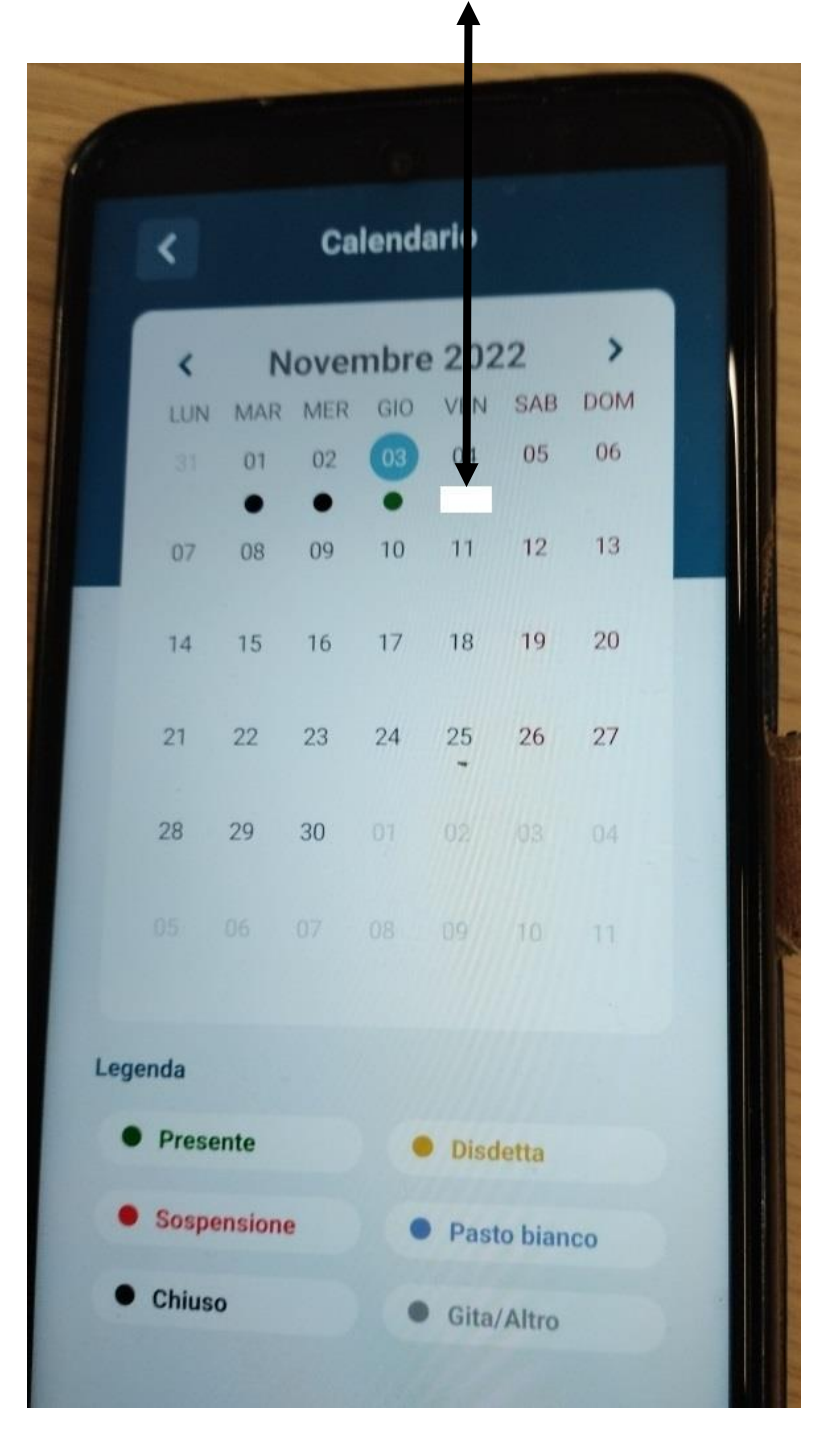

La Legenda mostra i colori dei giorni inerenti alla mensa.

La Disdetta = viene disdetto il pasto nel giorno specifico

La Sospensione = sospende il servizio per un tempo prolungato (esempio lunga malattia)

3. Si aprirà la videata seguente. Selezionare Disdetta giornaliera se l'assenza sarà di un solo giorno

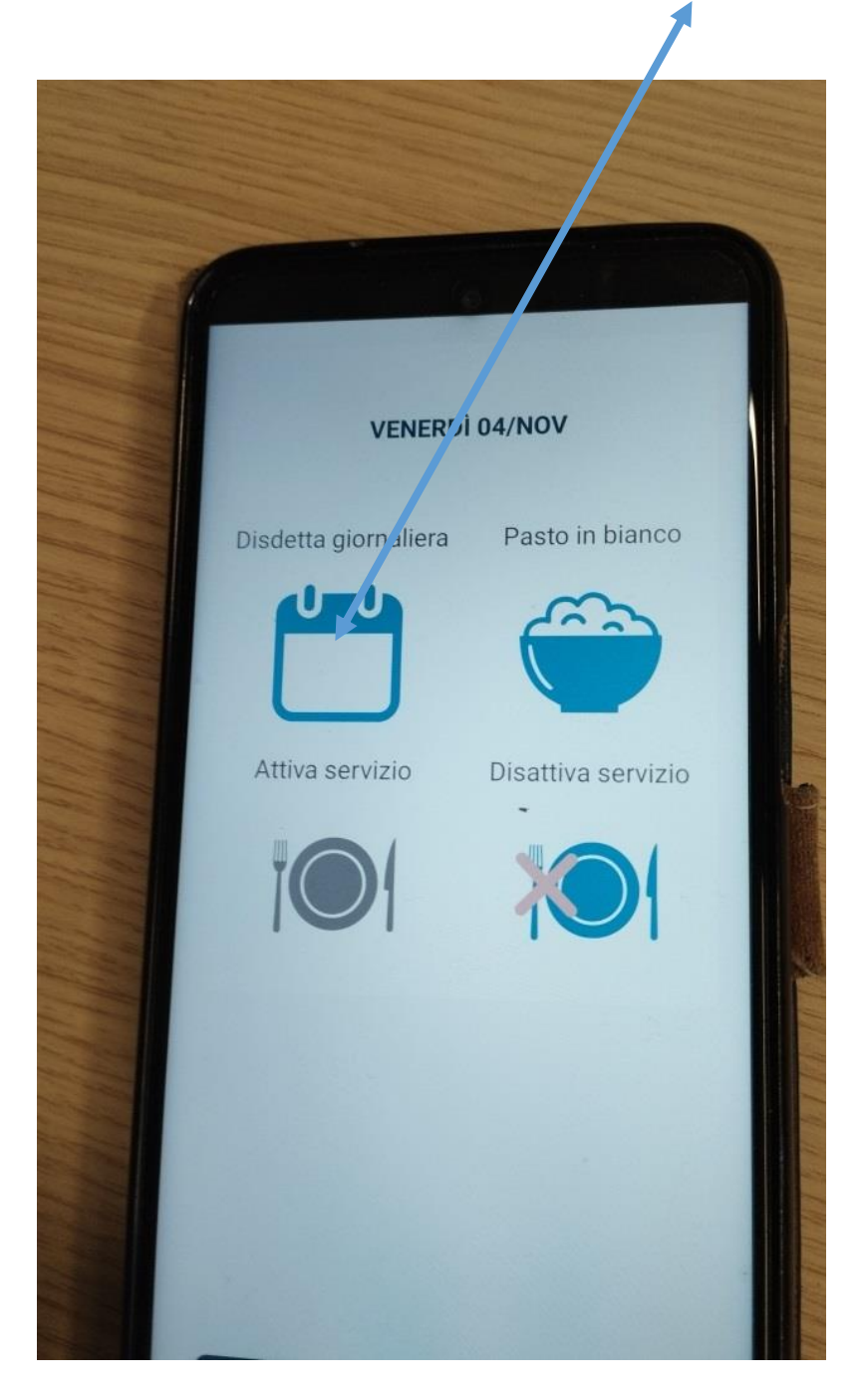

4. (il giorno in questione diventerà di colore arancione)

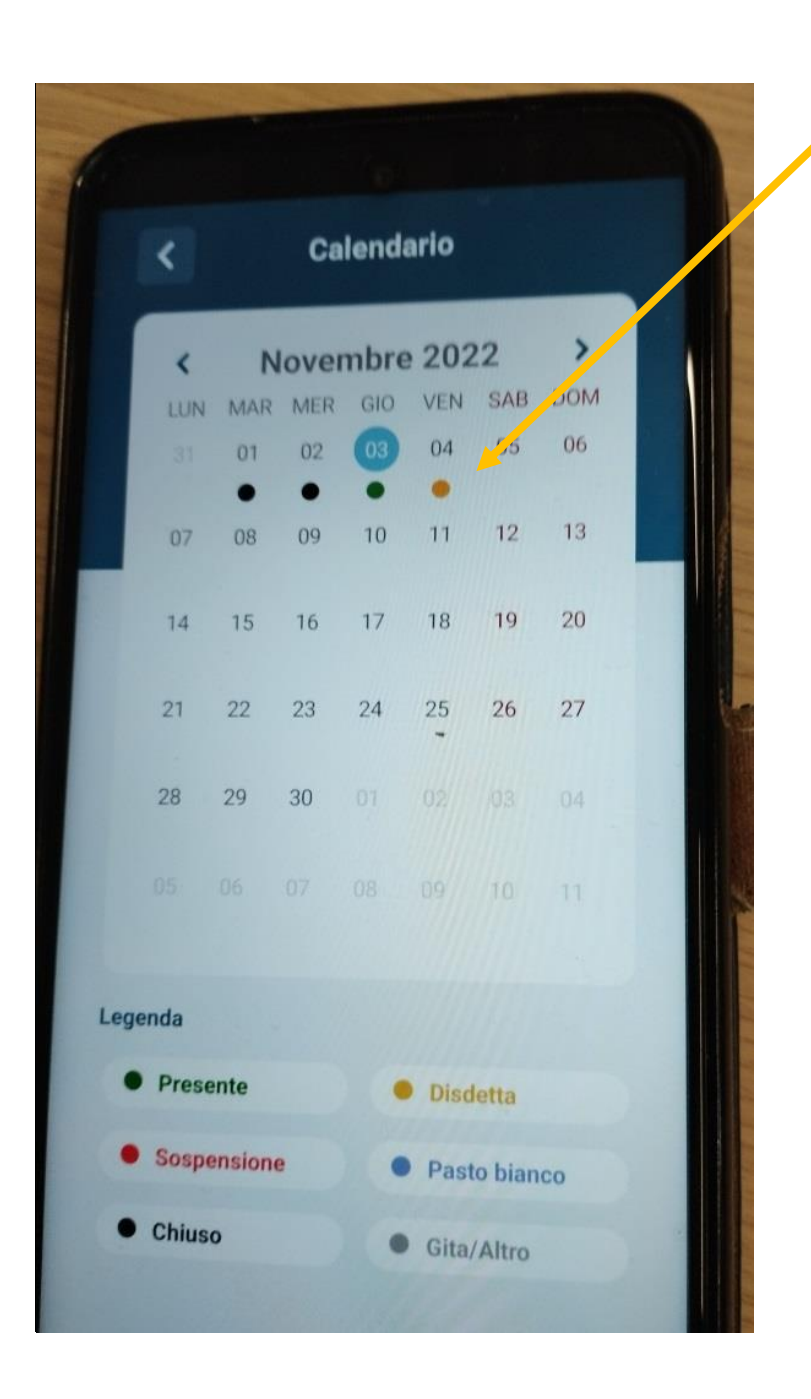

N.B. se invece si intende disdire i pasti per più giorni e non si sa quando verrà ripreso il servizio allora è necessario cliccare su <u>Disattiva il servizio</u>

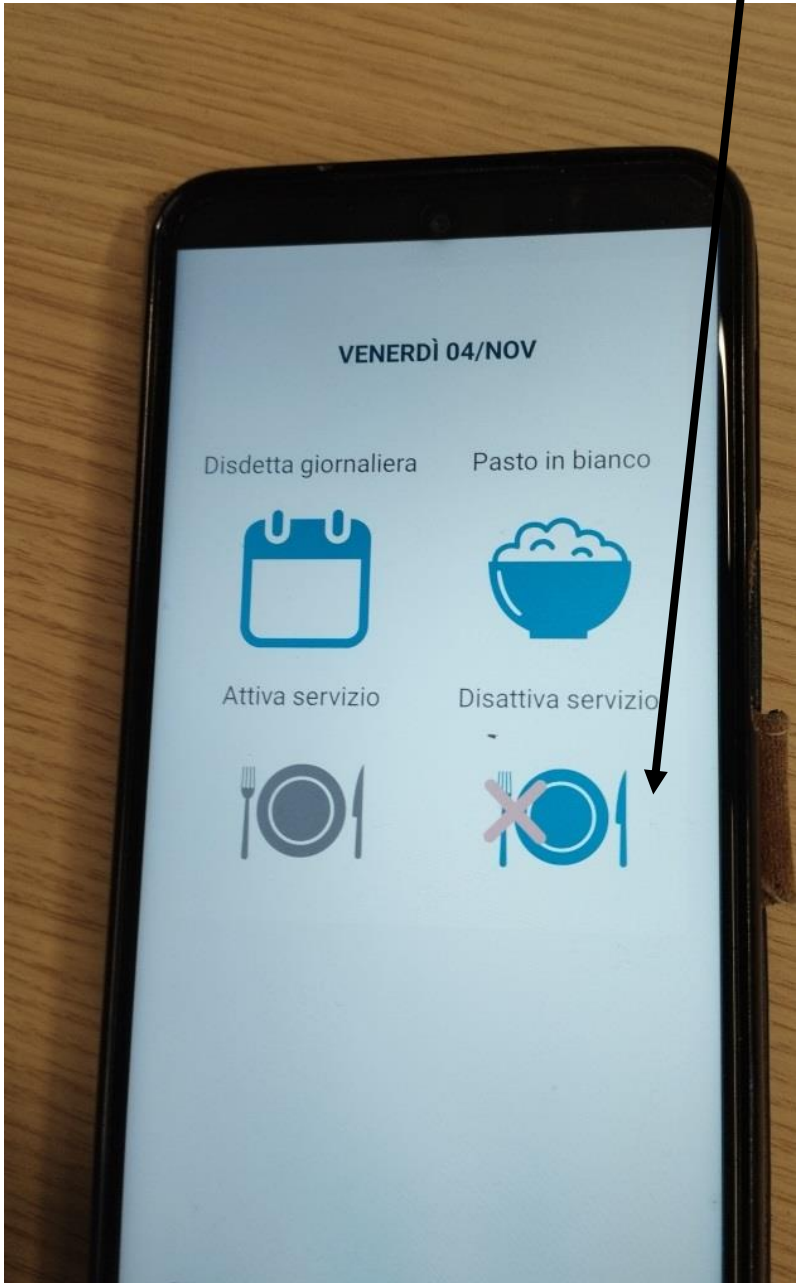

In questo caso i giorni diventeranno tutti rossi e i pasti non saranno forniti. Sarà importante riattivare il servizio a partire dal giorno in cui si avrà la certezza del rientro a scuola

## Se per ERRORE si è disdetto il pasto in un giorno specifico:

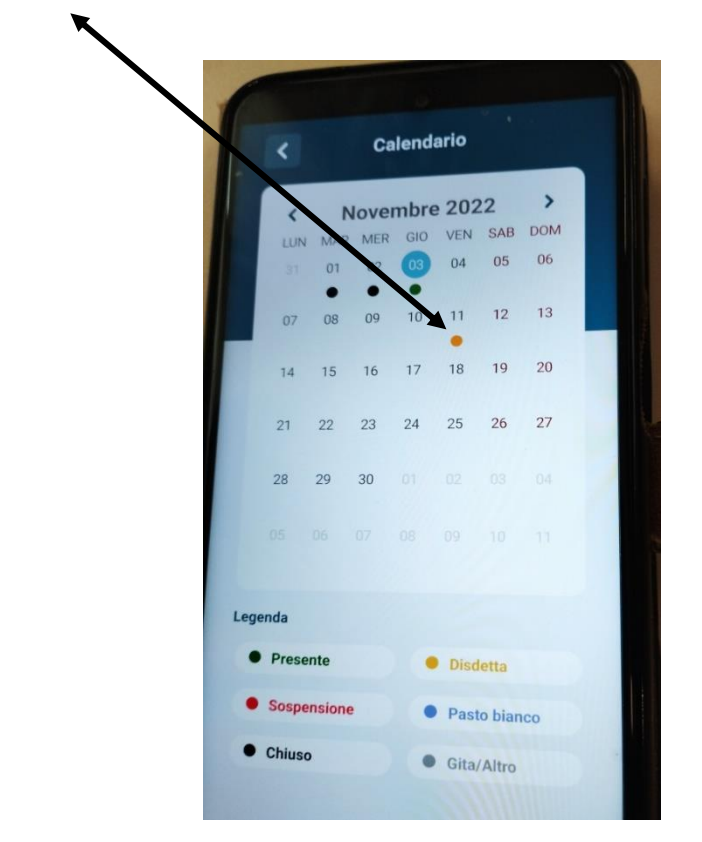

Basterà cliccare nel giorno e si aprirà la videata seguente:

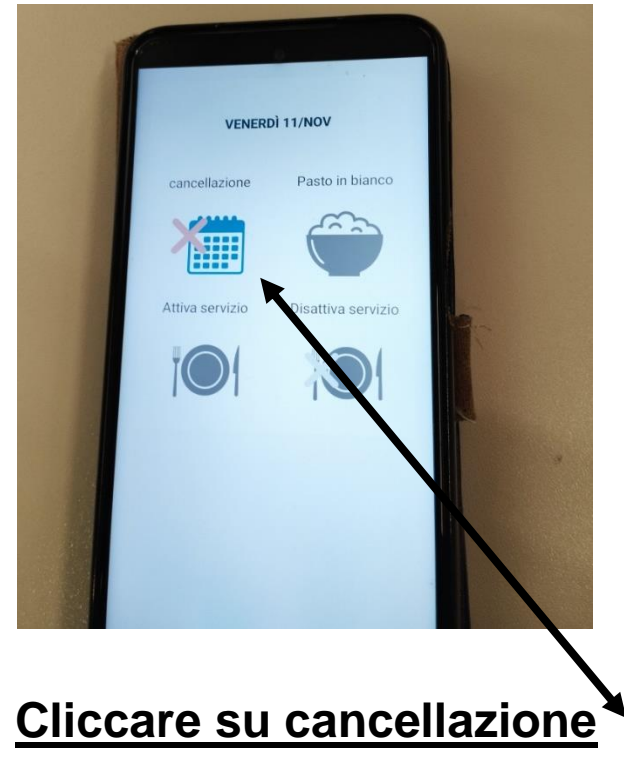

## E il giorno tornerà nuovamente bianco quindi con la fornitura del pasto

|             | Calendario               |           |                    |          |                  |                 |                |  |    |
|-------------|--------------------------|-----------|--------------------|----------|------------------|-----------------|----------------|--|----|
|             | <b>&lt;</b><br>LUN<br>31 | MAR<br>01 | lover<br>MER<br>02 | GIO      | 202<br>VEN<br>04 | 22<br>SAB<br>05 | ><br>DOM<br>06 |  |    |
|             | 07                       | •<br>08   | •<br>09            | • 10     | 11               | 12              | 13             |  |    |
|             | 14                       | 15        | 16                 | 17       | 18               | 19              | 20             |  |    |
|             | 21                       | 22        | 23                 | 24       | 25               | 26              | 27             |  | 2- |
|             | 28                       | 29        | 30                 |          |                  |                 |                |  |    |
|             |                          |           |                    |          |                  |                 |                |  |    |
| Lege        | nda                      |           |                    |          |                  |                 |                |  |    |
| Presente    |                          |           |                    | Disdetta |                  |                 |                |  |    |
| Sospensione |                          |           |                    |          | Pasto bianco     |                 |                |  |    |
| •           | Chiuso                   | )         |                    | •        | Gita/            | Altro           |                |  |    |